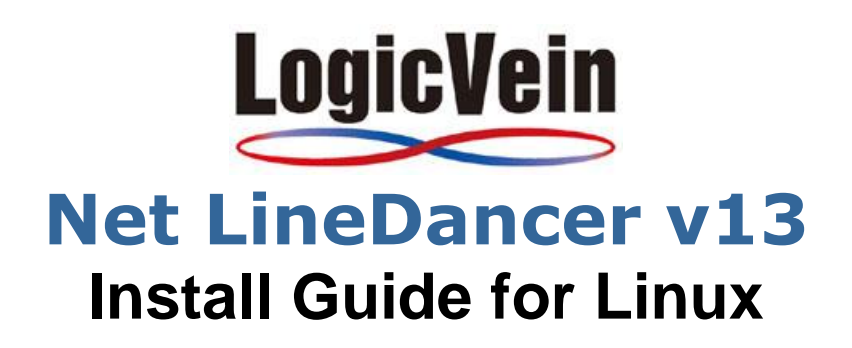

#### Revision History

| Revision Subject       | Revisions                               |
|------------------------|-----------------------------------------|
| First Edition (v13.08) | Created as a First Edition (2013/09/03) |
|                        |                                         |
|                        |                                         |
|                        |                                         |
|                        |                                         |
|                        |                                         |

### LogicVein, Inc.

www.logicvein.com Tel: +81-44-852-4200 Fax: +81-44-854-0979 Mail: support@logicvein.co

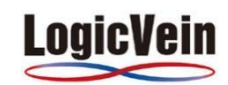

| Introduction                                       | 3  |
|----------------------------------------------------|----|
| 1 Overview                                         | 3  |
| 2 Port Usage                                       | 4  |
| 3 Installation                                     | 5  |
| 3-1 Precautions for Installation                   | 5  |
| 3-2 About License                                  | 5  |
| 3-3 Installation Procedures                        | 5  |
| 3-4 Commercial Version – Internet is available     | 6  |
| 3-5 Commercial Version – Internet is not available | 7  |
| 3-6 Evaluation Version                             | 9  |
| 4 Directories                                      | 11 |
| 5 Service Management and Login                     | 12 |
| 5-1 Service Start and Stop                         | 12 |
| 5-2 Login                                          |    |
| Contacts                                           | 15 |

### Introduction

This manual describes the functional overview and the operation methods from the installation to login of our product lines Net LineDancer v13.08 (hereafter referred to as "netLD").

# **1** Overview

netLD is designed to help network engineers manage the configurations of the network devices, for example, routers or switches in their enterprises.

netLD provides inventory reports, browse of properties, configurations comparisons, password changes and automatically detecting configuration changes, reporting to NMS.

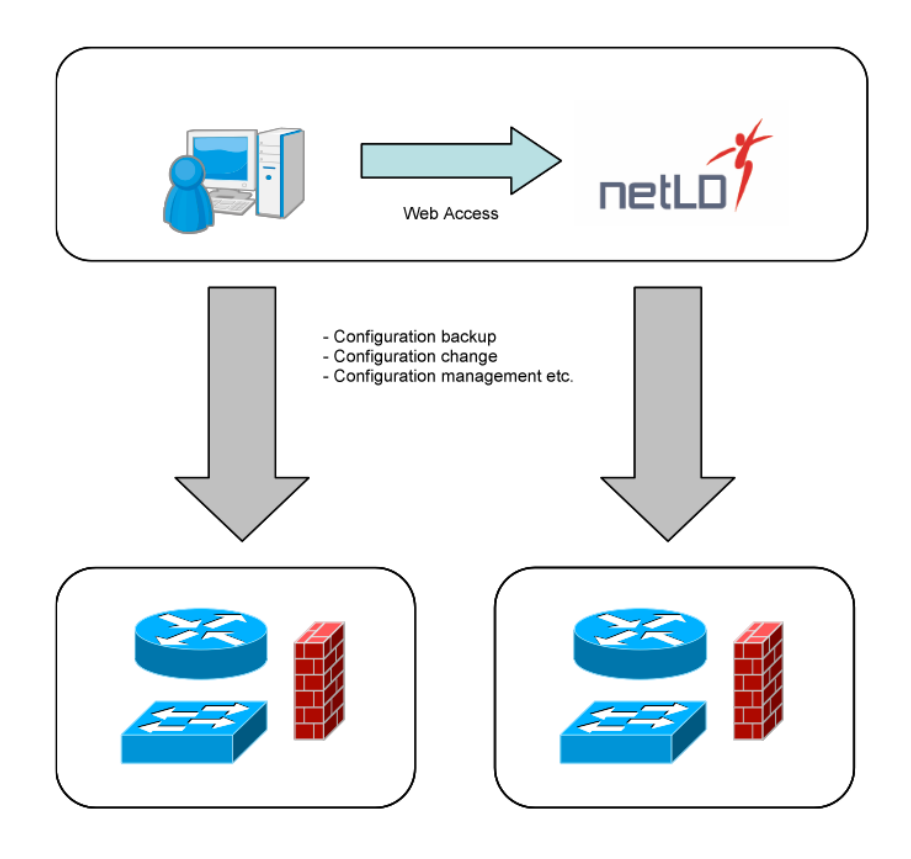

# 2 Port Usage

netLD uses the following ports. Set the network transmission of netLD servers and devices depending on using protocols, in case where accessing to the target devices through a firewall.

| Function                                     | Protocol    | Port  | UDP/TCP | Direction    |
|----------------------------------------------|-------------|-------|---------|--------------|
|                                              | DHCP        | 67    | UDP     | netLD < dest |
|                                              |             | 68    |         | netLD> dest  |
| Zero-Touch                                   | HTTP        | 80    | TCP     | netLD < dest |
|                                              | TFTP        | 69    | UDP     | netLD < dest |
|                                              | ICMP        | -     | -       | netLD < dest |
|                                              | SSH, Telnet | 22,23 | TCP     | netLD> dest  |
| Discovery                                    | SNMP        | 161   | UDP     | netLD> dest  |
|                                              | ICMP        | -     | -       | netLD> dest  |
| Setting Upload<br>(restoring configurations) | TFTP        | 69    | UDP     | netLD < dest |
| Setting change tool *1                       | SSH, Telnet | 22,23 | TCP     | netLD> dest  |
| Trap sending                                 | SNMP        | 162   | UDP     | netLD> dest  |
| Real-time change detection                   | Syslog      | 514   | UDP     | netLD < dest |
|                                              | SSH, Telnet | 22,23 | TCP     | netLD> dest  |
| Dealium tool *2                              | SNMP        | 161   | UDP     | netLD> dest  |
| Daukup 1001 2                                | TFTP        | 69    | UDP     | netLD < dest |
|                                              | FTP         | 21    | TCP     | netLD < dest |

| Not | l ineDancer | Server/Smart | Bridae 🖨 | Managed | Device |
|-----|-------------|--------------|----------|---------|--------|
| net | LineDancer  | Server/Smart | snage 👾  | wanageu | Device |

\*1 Configured CLI protocols are used.

\*2 According to the models of devices.

e.g.) Adapter for IOS: CLI (Telnet, SSH) or both of CLI and TFTP are used.

e.g.) Adapter for Alaxala: CLI (Telnet, SSH), FTP, SNMP are used.

| Net LineDa | ancer Serve | er ← Client |
|------------|-------------|-------------|
|------------|-------------|-------------|

|                         | Protocol | Port | TCP/UDP | Direction      |
|-------------------------|----------|------|---------|----------------|
| Client<br>(Web Browser) | HTTPS    | 443  | TCP     | netLD < client |

#### Net LineDancer Server $\rightarrow$ Smart Bridge

|              | Protocol | Port  | TCP/UDP | Direction           |
|--------------|----------|-------|---------|---------------------|
| Smart Bridge | HTTPS    | 10443 | TCP     | netLD> Smart Bridge |

# **3 Installation**

### **3-1 Precautions for Installation**

- Program would not function collect if port netLD uses are used by other applications.
- An Administer user must do installation.

### 3-2 About License

Activation of netLD basically authenticates online. Install the program at the environment where internet is available. In case of installing the program at the environment where internet is not available, please contact <u>LogicVein Customer Support</u>. To issue a license, MAC address of the server which netLD is installed is required.

### **3-3 Installation Procedures**

Follow the flow chart below and proceed installation.

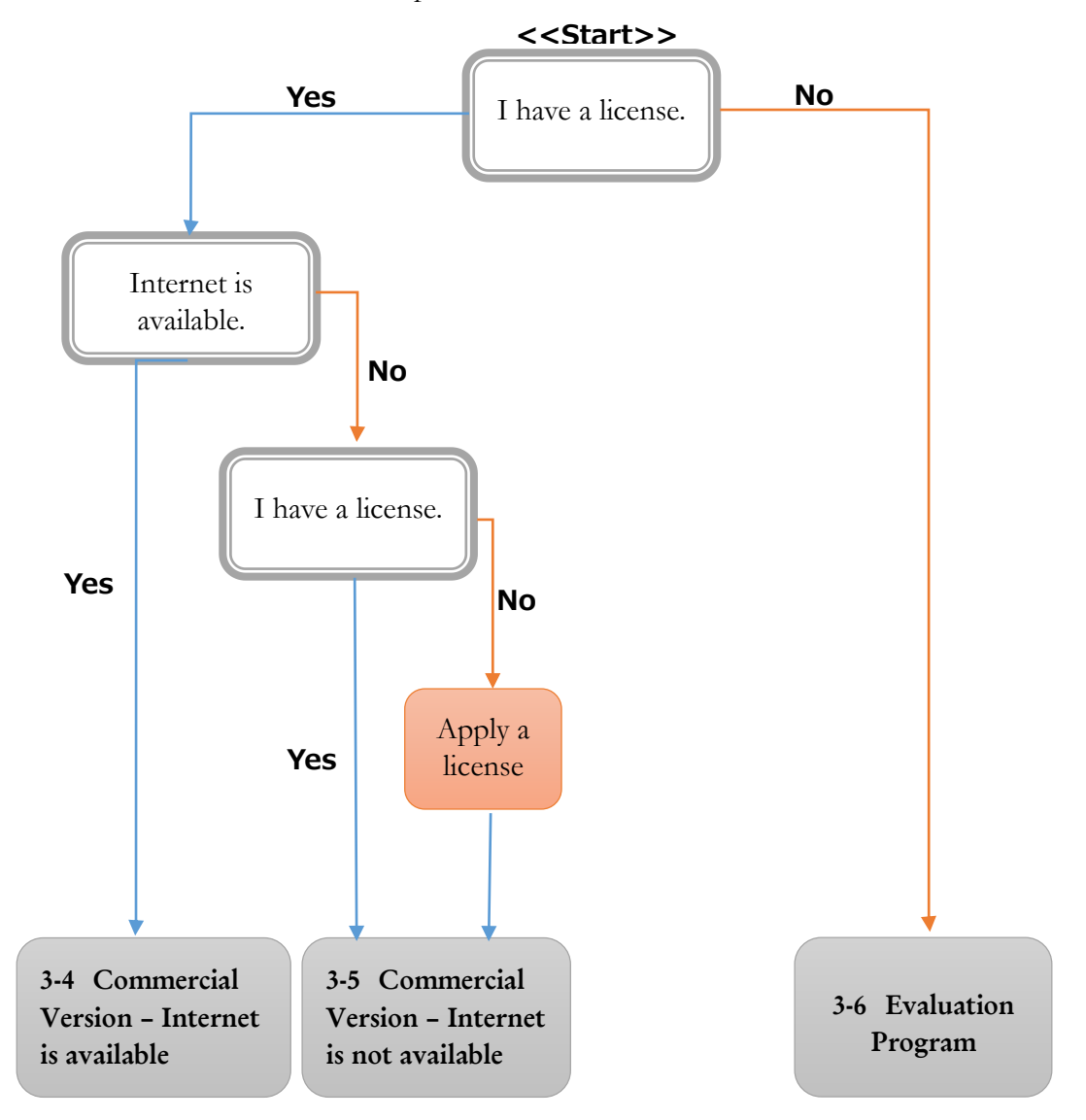

#### 3-4 Commercial Version – Internet available

Providing the license key which was sent from LogicVein at hand, perform the following steps.

- 1. Copy the installer (netLD-2013.08.0-x86 64.bin) on the target server.
- 2. Run chmod + x netLD-2013.08.0-x86\_64.bin and change permission of the installer copied.

### [root@netId-server netId]# chmod +x netId-2013.04.0-x86\_64.bin

3. Run sudo ./ netLD-2013.08.0-x86\_64.bin and execute installation.

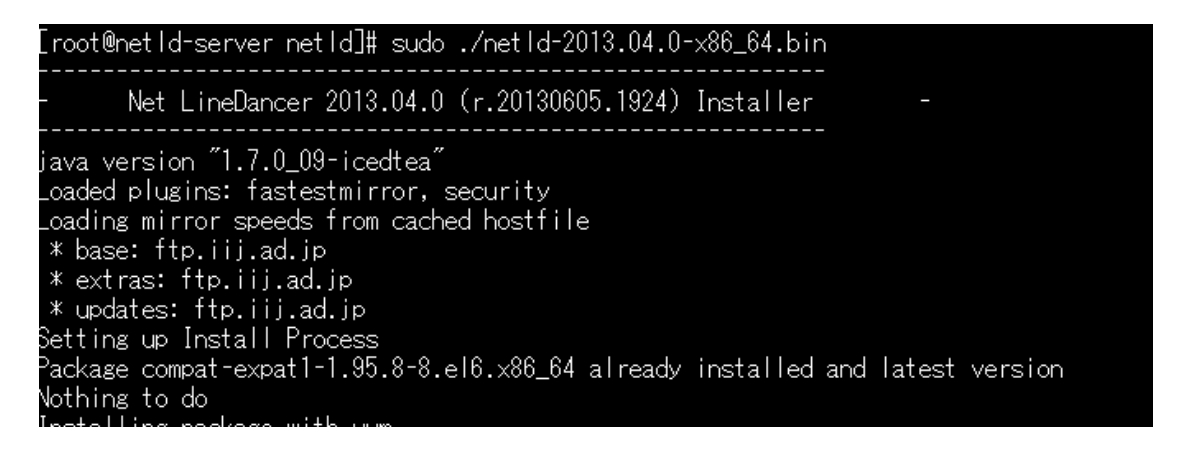

4. When **Is this ok [y/N]:** is displayed, enter **y** and proceed next step.

| Package                                                | Arch             | Version                 |  |
|--------------------------------------------------------|------------------|-------------------------|--|
| Installing:<br><mark>netId</mark>                      | ×86_64           | 2013.04.0-20130605.1924 |  |
| Transaction Summ                                       | nary             |                         |  |
| Install 1                                              | Package(s)       |                         |  |
| Total size: 155<br>Installed size:<br>Is this ok [y/N] | M<br>155 M<br>]: |                         |  |

5. Create SSL certificate. When **Overwrite** [y/n]: is displayed, enter y and enter the information of SSL certificate within the red frame.

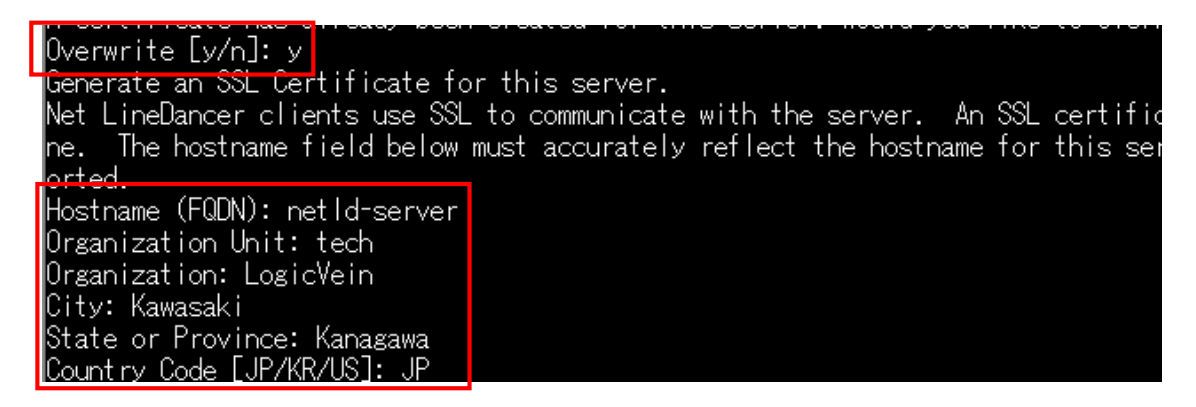

6. Enter the license key at Activation Serial or License File:

#### Ex) E9A6D-02FD6-C4158-92FB4-EA739

| Specify your internet activation | serial or the loca | ation of your license file. |
|----------------------------------|--------------------|-----------------------------|
| ip.                              |                    |                             |
| Activation Serial or License Fil | :                  |                             |

7. Installation has finished and the service of netLD starts.

Net LineDancer enabling redirection of FTP, TFTP and HTTPS ports to host netId-server. .Starting Net LineDancer...[root@netId-server netId]#

#### 3-5 Commercial Version – Internet not available

Customers are required to contact <u>LogicVein Customer Support</u> for a license file requiring MAC address of netLD system server.

- 1. Copy the installer (netLD-2013.08.0-x86 64.bin) on the target server.
- 2. Run chmod + x netLD-2013.08.0-x86\_64.bin and change permission of the installer copied.

### [root@netId-server netId]# chmod +x netId-2013.04.0-x86\_64.bin |

3. Run sudo ./ netLD-2013.08.0-x86\_64.bin and execute installation.

4. When **Is this ok [y/N]:** is displayed, enter **y** and proceed next step.

| Package                                                         | Arch   | Version                 |
|-----------------------------------------------------------------|--------|-------------------------|
| Installing:<br>netId                                            | ×86_64 | 2013.04.0-20130605.1924 |
| Transaction Summary                                             |        |                         |
| Install 1 Packag                                                | e(s)   |                         |
| Total size: 155 M<br>Installed size: 155 M<br>Is this ok [y/N]: |        |                         |

5. Create SSL certificate. When **Overwrite** [y/n]: is displayed, enter y and enter the information of SSL certificate within the red frame.

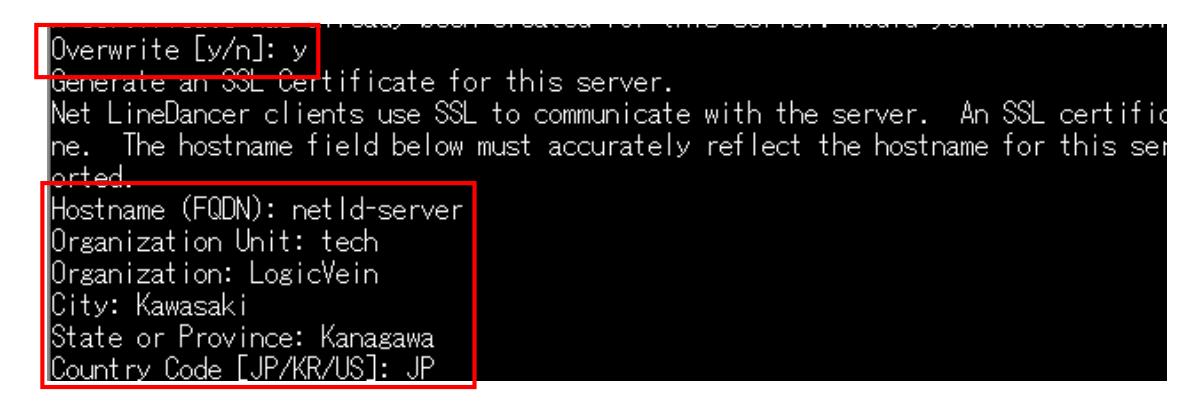

6. Specify the license file at Activation Serial or License File:.

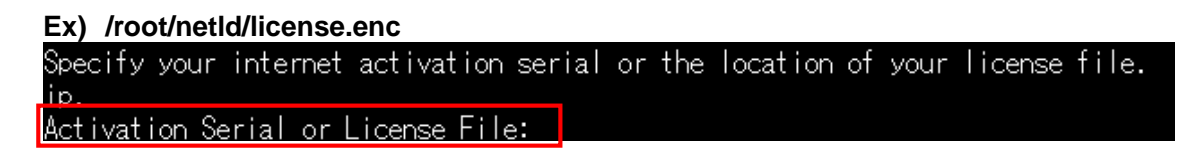

7. Installation has finished and the service of netLD starts.

Net LineDancer enabling redirection of FTP, TFTP and HTTPS ports to host netId-server. .Starting Net LineDancer...[root@netId-server netId]#

#### 3-6 Evaluation Version

This version will be valid for 30 days by applying the following steps.

- 1. Copy the installer (netLD-2013.08.0-x86 64.bin) on the target server.
- 2. Run chmod + x netLD-2013.08.0-x86\_64.bin and change permission of the installer copied.

[root@netId-server netId]# chmod +x netId-2013.04.0-x86\_64.bin

3. Run sudo ./ netLD-2013.08.0-x86 64.bin and execute installation.

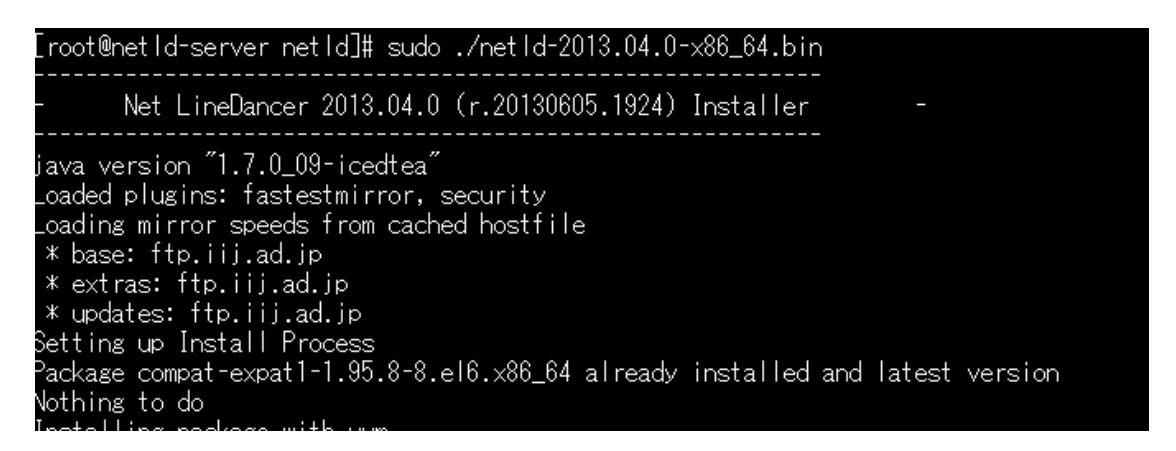

4. When **Is this ok [y/N]:** is displayed, enter **y** and proceed next step.

| Package                                                         | Arch   | Version                 |
|-----------------------------------------------------------------|--------|-------------------------|
| Installing:<br>netId                                            | ×86_64 | 2013.04.0-20130605.1924 |
| Transaction Summary                                             |        |                         |
| Install 1 Packag                                                | e(s)   |                         |
| Total size: 155 M<br>Installed size: 155 M<br>Is this ok [y/N]: |        |                         |

5. Create SSL certificate. When **Overwrite** [y/n]: is displayed, enter y and enter the information of SSL certificate within the red frame.

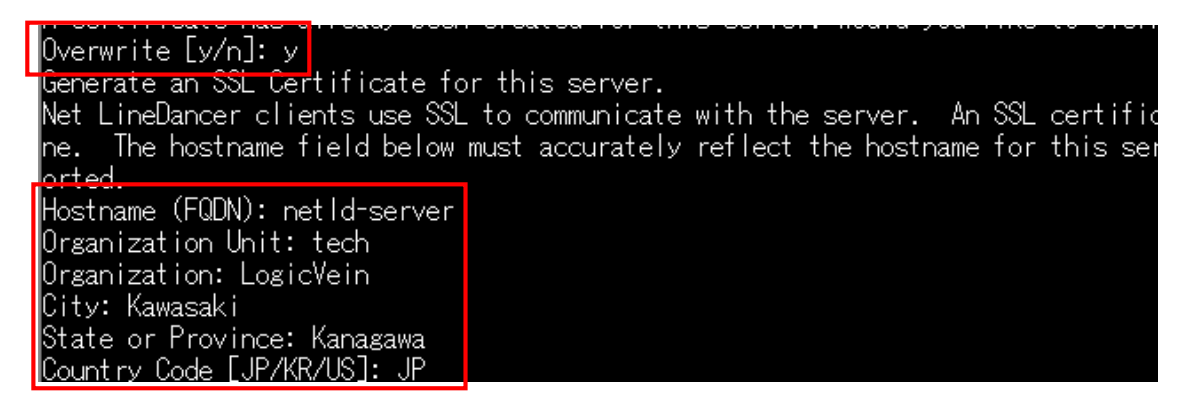

6. Leave a blank and proceed next step.

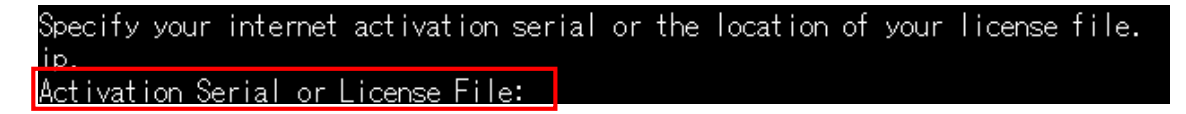

7. Installation has finished and the service of netLD starts.

Net LineDancer enabling redirection of FTP, TFTP and HTTPS ports to host netId-server. .Starting Net LineDancer...[root@netId-server netId]#

# **4 Directories**

netLD installation creates following directories.

| Directory   | Description                                              |
|-------------|----------------------------------------------------------|
| adapters    | Device interaction adapters.                             |
| backups     | Automated daily backups.                                 |
| core        | Core service code.                                       |
| crates      | Core service code.                                       |
| derby       | Apache Derby database.                                   |
| Java7       | Java 7 Runtime distribution.                             |
| legal       | Open Source library licenses and legal acknowledgements. |
| lucene      | Apache Lucene full-text search indexes.                  |
| migration   | Version upgrades scripts.                                |
| osgi-config | Internal configuration files.                            |
| Perl        | Perl Runtime distribution.                               |
| real-time   | Real-time change detection scripts.                      |
| reports     | Internal report definition files.                        |
| scratch     | Internal temporary file storage directory.               |
| sql         | Apache Derby database initialization files.              |
| tmp         | Java 7 temporary file storage directory.                 |
| tools       | Device tool scripts.                                     |
| ui          | Core service code.                                       |
| update      | Online update temporary storage directory.               |
| ztwrapper   | Net LineDancer service executable and configuration.     |

# **5 Service Management and Login**

### 5-1 Service Start and Stop

netLD service is automatically started when its program has been installed or operating system has been restarted. If you want to start or stop the service manually, please operate by the following steps.

#### [In case of restart of the server required]

- ▶ When IP address of the netLD server has been changed manually,
- ▶ When Primary IP address of netLD has been changed in Server Settings menu,
- ▶ When HTTPS port setting has been changed in Server Settings menu,
- When new device adapters have been added manually,
- When backed up files have been restored manually,
- ➤ When license file has been renewed manually,
- ➤ When its program has been upgraded.

Use following commands and operate the service.

# <<Start Command of Service>> sudo service netId start

[root@CentOS6 /]# sudo service netld start Net LineDancer enabling redirection of FTP, TFTP and HTTPS ports to host CentOS6 .

.Starting Net LineDancer...[root@CentOS6 /]# .

<<Stop Command of Service>> sudo service netId stop

#### [root@CentOS6 /]# sudo service netld stop Net LineDancer disabling redirection of FTP, TFTP and

Net LineDancer disabling redirection of FTP, TFTP and HTTPS ports. Stopping Net LineDancer... Stopped Net LineDancer. [root@CentOS6 /]# \_

<<Restart Command of Service>> sudo service netId restart

[root@CentOS6 /]# sudo service netld restart Net LineDancer resetting redirection of FTP, TFTP and HTTPS ports to host CentOS 6. Stopping Net LineDancer... Stopped Net LineDancer. .Starting Net LineDancer...[root@CentOS6 /]# \_

#### 5-2 Login

1. Start web browser and enter "https://*IP address of the netLD server or host name*/" in address bar and press the **Enter** button.

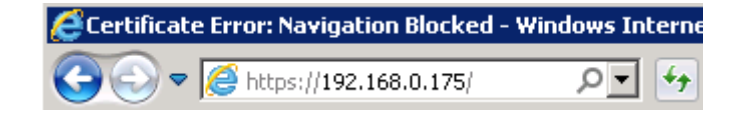

2. If security certificate message is displayed, Select **Continue to this website** (not recommended).

| 8 | There is a problem with this website's security certificate.                                                                                                    |  |  |  |
|---|----------------------------------------------------------------------------------------------------|--|--|--|
|   | The security certificate presented by this website was not issued by a trusted certificate authority.<br>The security certificate presented by this website was issued for a different website's address.<br>Security certificate problems may indicate an attempt to fool you or intercept any data you send to the server. |  |  |  |
|   |                                                                                                    |  |  |  |
|   | We recommend that you close this webpage and do not continue to this website.                                                                                                    |  |  |  |
|   | Vick here to close this webpage.                                                                                                    |  |  |  |
|   | Sontinue to this website (not recommended).                                                                                                    |  |  |  |

- **Note:** Security certificate message will be displayed since netLD has a certification authorized by own authorization entity but this does not affect operations of netLD at all.
- **Note:** You can make this dialog would not be displayed by install the SSL certification for the web browser. See **Secutity Certificate** section of user manual for more details.
- 3. At netLD login screen, enter a username and password and click **login**.

| -/-                    |       |  |
|------------------------|-------|--|
| Username:<br>Password: | Login |  |

netLD initial username/password username **admin** password **password** 

Login is complete. If you log in netLD for the first time or you log in with the status which all management devices is deleted, the following start-up wizard is displayed.

| Get Started!                                                                                                    | Add Daview                                | Cradentials Validate Backup Satura Schodulas                                                                                            |          |
|----------------------------------------------------------------------------------------------------|-------------------------------------------|----------------------------------------------------------------------------------------------------|----------|
| <ul> <li>Add devices.</li> <li>Configure credentials.</li> <li>Back up devices.</li> <li>Schedule a backup job.</li> <li>Schedule neighbor collection.</li> </ul> | Discover using SNMP     Import from Excel | IP Address/CIDR:<br>Community String: public<br>Crawl the network from the specified addresses<br><u>configure discovery boundaries</u> | Discover |
|                                                                                                    |                                           |                                                                                                    |          |
|                                                                                                    |                                           |                                                                                                    |          |
|                                                                                                    |                                           |                                                                                                    |          |
|                                                                                                    |                                           |                                                                                                    |          |
|                                                                                                    |                                           |                                                                                                    | Close    |

## Contacts

If you need further assistance or technical support about Net LineDancer, please contact below.

### LogicVein, Inc. Technical Support

Tel: +81-44-852-4200 Fax: +81-44-854-0979 E-mail: support@logicvein.com

Notes:

- Closed for weekends, public holidays, New Year and summer holidays in Japanese time.

- We accept e-mails for 24 hours but we will reply on business hours listed above.

### Net LineDancer Device Adaptor List

Please check the latest information in the following URL: http://www.logicvein.com/product/device.html http://www.logicvein.com/product/pdf/matrix.pdf